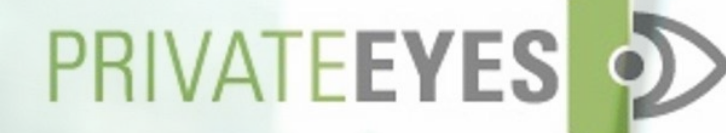

# Web User Platform Tutorial

## **Table Of Contents**

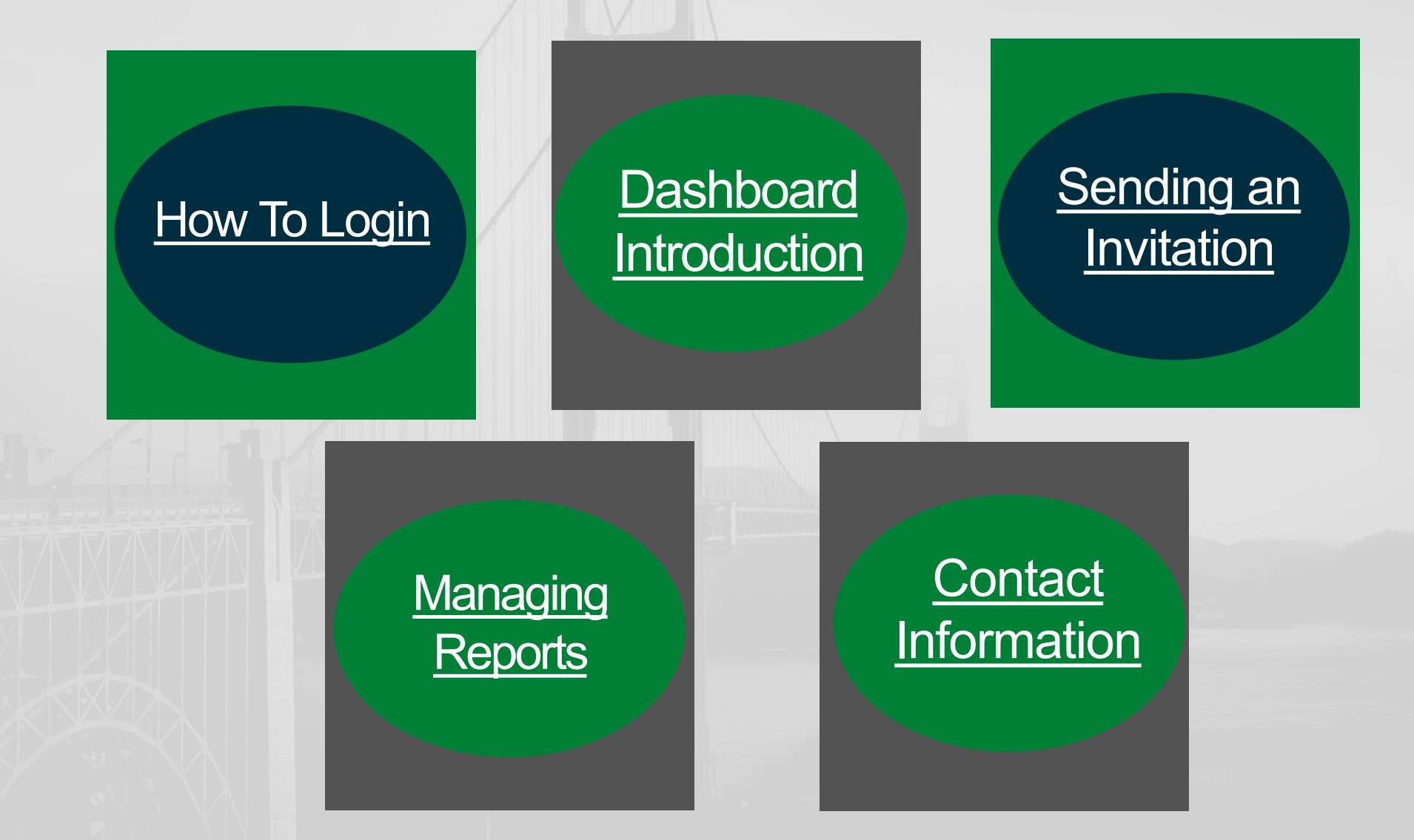

### How to Login

- Go to <u>www.privateeyesback</u> <u>groundchecks.com</u>
- Click on "Login" on the top right side of the page

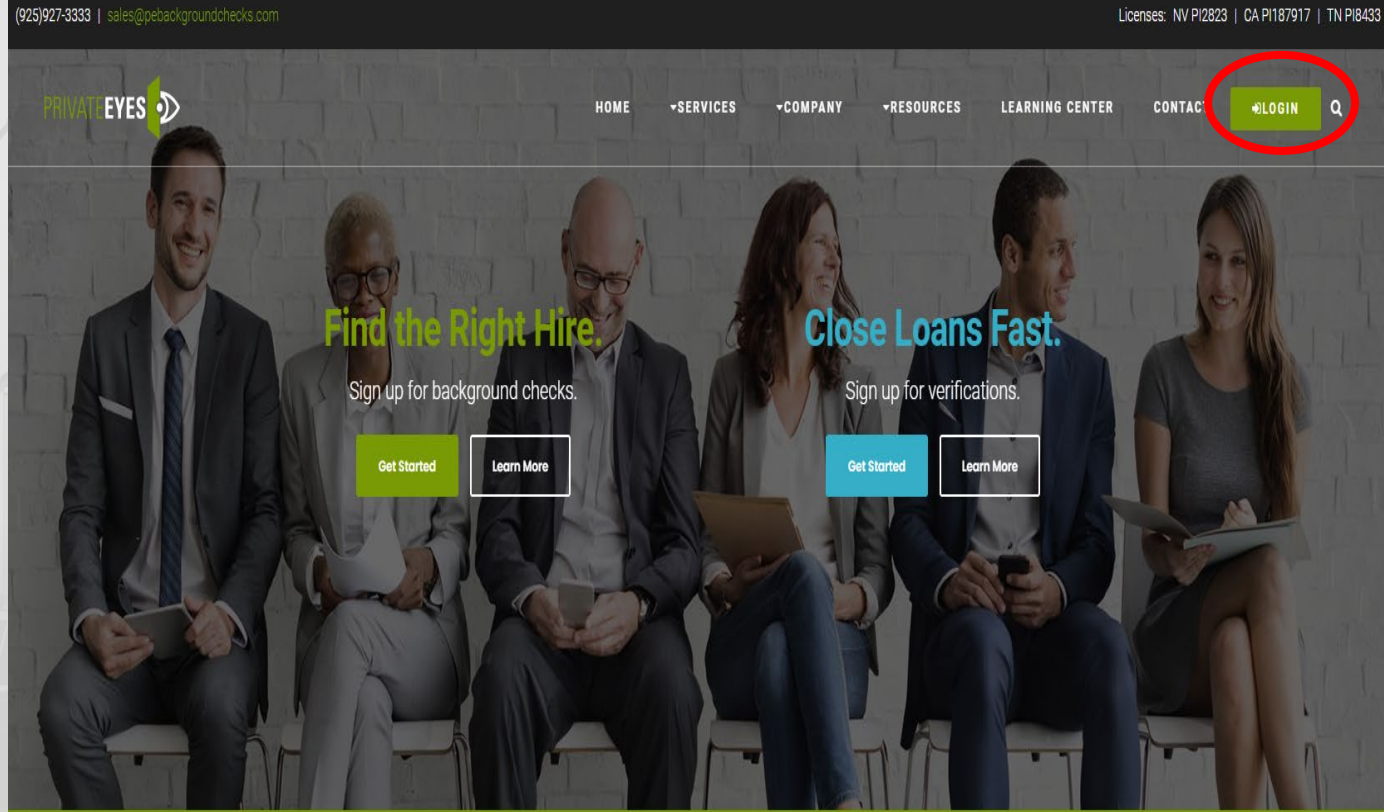

Top 10 HR Tech Solution Providers 2021

READ MORE

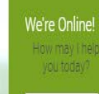

Chat now

### How to Login

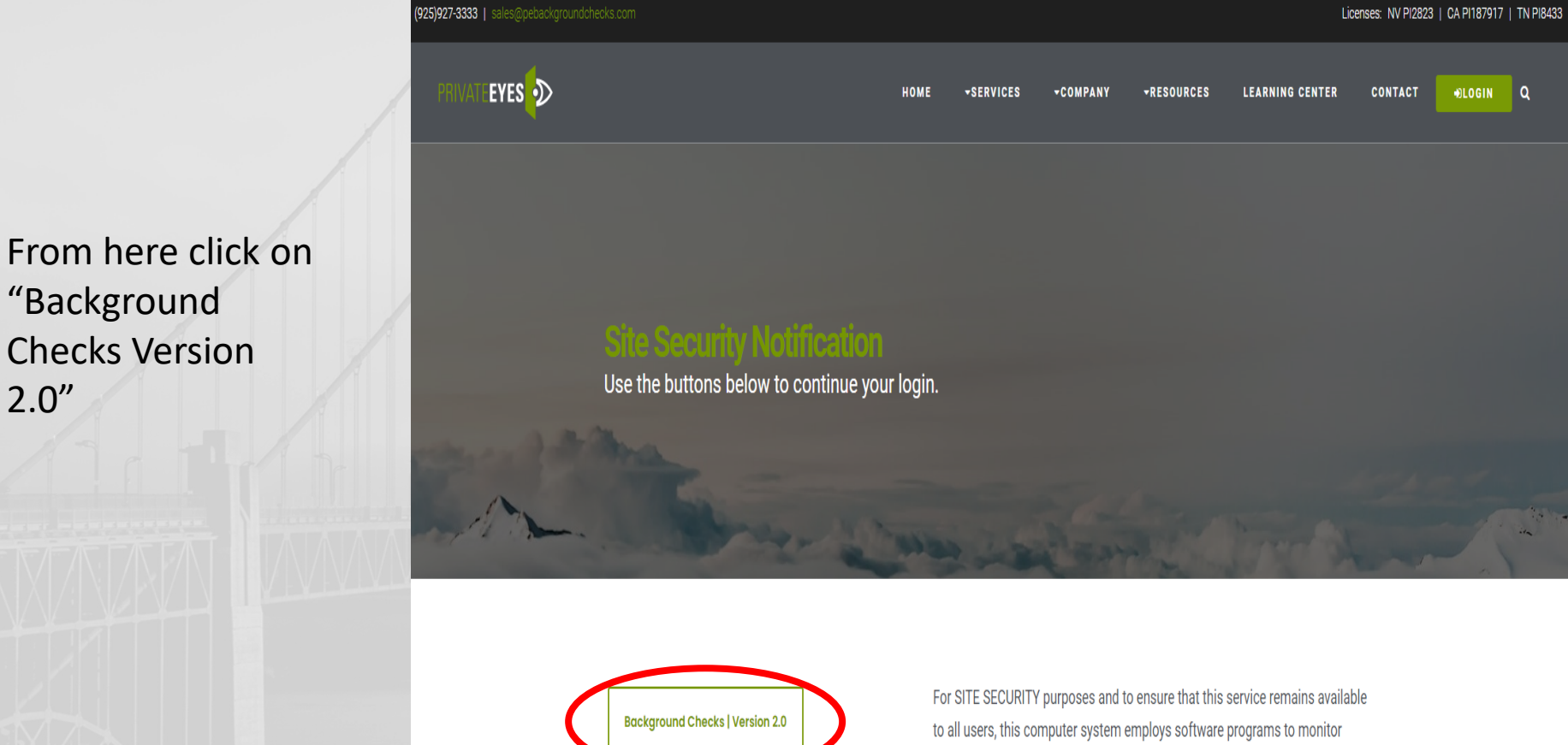

Lender Solutions | Login

2.0"

network traffic to identify unauthorized attempts to upload or change information, or otherwise cause damage. Unauthorized attempts to upload information or change information on this service are strictly prohibited and may be punishable under the Computer Fraud and Abuse Act of 1986 and the National Information Infrastructure Protection Act.

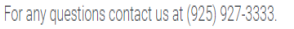

NOTICE: We will not obtain personally-identifying information about you when you visit our interesting to provide queb information to us.

Chat now

#### How To Login

- Enter your email and password then click on "Client Sign In"
- If you forgot your password press on "Forgot Password" and follow the prompts.

Notice: This site will be unavailable Wednesday 9<sup>th</sup> from 1:30am to 3:00am PST due to scheduled maintenance.

| PRIVATE <b>EYES</b> | D |
|---------------------|---|
|                     |   |

| Password         |                 |
|------------------|-----------------|
| ) Client Sign In | Forgot Password |
|                  | ******          |

Private Eyes is supported for Chrome and Microsoft Edge © 2022 Private Eyes Screening Group

#### **Dashboard Introduction**

PRIVATEEYES

Dashboard
 ORDER
 Background

Betch Impor

SEARCH

View Order
Search Back

Invoice

ADMIN

REPORTS

- In this window we can see important information such as the order summary.
- To change your password or access user guides, click on your profile name in the top right corner

| Processing         | 0    | Completed | 0    | InComplete Verifications | 0    | Pre Adverse |    |
|--------------------|------|-----------|------|--------------------------|------|-------------|----|
| View               | 0/21 | View      | 0/21 | View                     | 0/21 | View        | 0) |
| Post Adverse       | 0    |           |      |                          |      |             |    |
|                    |      |           |      |                          |      |             |    |
| View               | 0/21 |           |      |                          |      |             |    |
| View               | 0/21 |           |      |                          |      |             |    |
| Vier<br>er Summary | 8/21 |           |      |                          |      |             |    |
| View<br>rr Summary | 0/21 |           |      |                          |      |             |    |

#### Order Progress & Applicant Invitation Summary

|                             | New | 48 hr | 48 - 72 Hrs | 72+ Hrs |
|-----------------------------|-----|-------|-------------|---------|
| Processing                  | o   | 0     | 0           |         |
| Completed                   | 0   | 0     | 0           |         |
| Cancelled                   | 0   | 0     | 0           | (       |
| Awaiting Applicant Response | 0   | 0     | 0           | 1       |
| Received Applicant Response | O   | 0     | 0           | (       |
| Rejected by Applicant       | 0   | 0     | 0           |         |

 To send an invitation to complete a background check, click on "Background Checks" under the order panel

#### Sending an Invitation

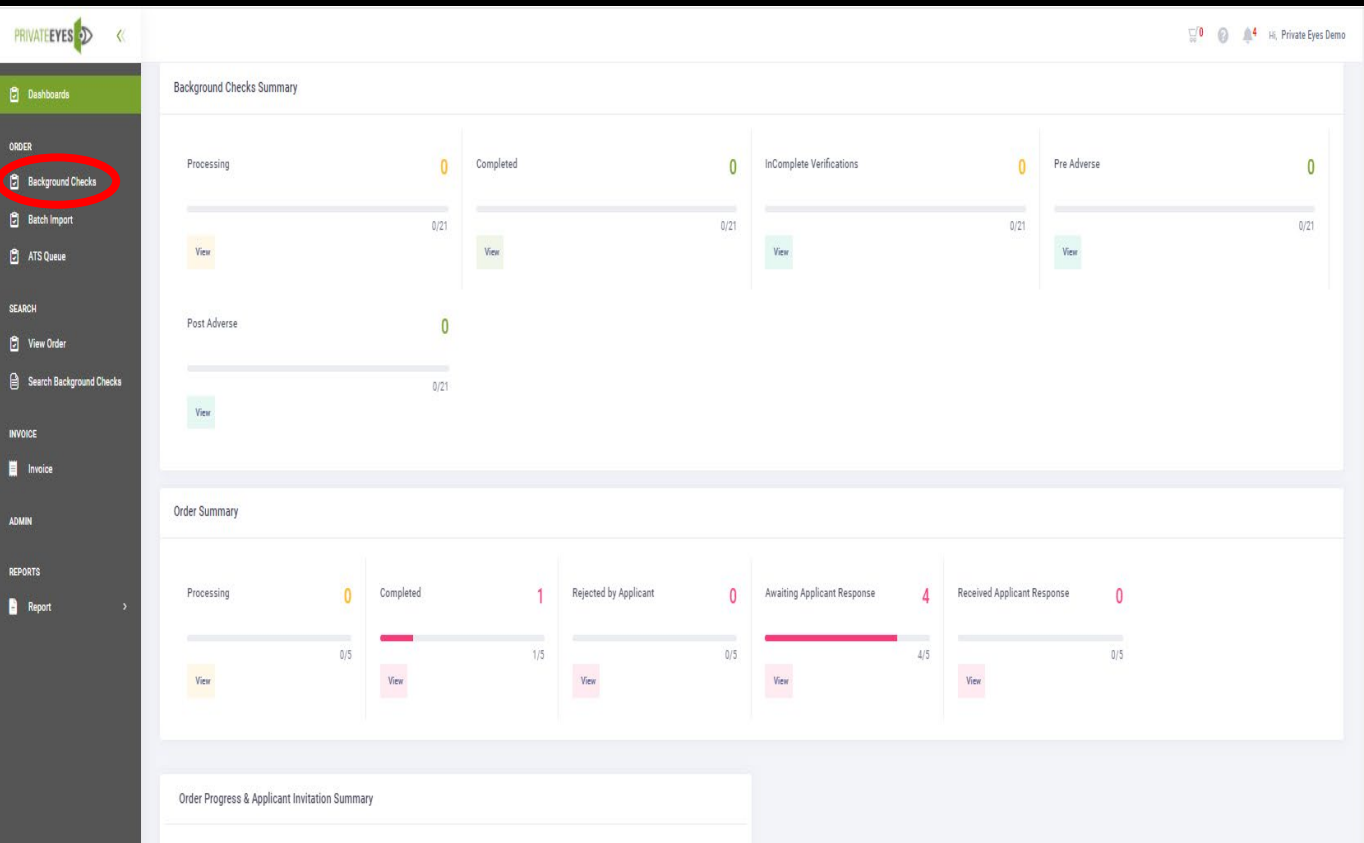

|                             | New | 48 hr | 48 - 72 Hrs | 72+ Hrs |
|-----------------------------|-----|-------|-------------|---------|
| Processing                  | o   | ٥     | 0           | c       |
| Completed                   | 0   | 0     | 0           | 1       |
| Cancelled                   | 0   | 0     | 0           | (       |
| Awaiting Applicant Response | 0   | 0     | 0           | ł       |
| Received Applicant Response | 0   | ٥     | 0           | C       |
| Rejected by Applicant       | 0   | 0     | 0           | (       |

### Sending an Invitation

- Notice: This site will be unavailable Wednesday 9th from 1:30am to 3:00am PST due to scheduled maintenance. PRIVATEEYES 🔊 Hi, Private Eyes Demo 0 Dashboards Submit ORDER Organization\* Background Checks -----Select-----Batch Import Private Eyes 1 Demo ATS Queue No records found Private Eyes Demonstration Private Eyes Screening Group 1 SEARCH View Order Search Background Checks INVOICE Invoice ADMIN REPORTS 🖹 Report
- Select your organization. By clicking on "Organization"
- If you have sub accounts, they will be displayed here

#### Sending an Invitation

4

- On the left, we have our packages. To view what is inside the package click on the eye icon
- To add any services not included in the package choose from the Ala Carte Services on the right

| PRIVATE <b>EYES ()</b>   | 👾 U 🚱 🚑 Hi, Private Eyes Demo                  |
|--------------------------|------------------------------------------------|
| Dashboards               | 1 Reset Selection →) Submit                    |
| ORDER                    |                                                |
| Background Checks        | Organization*                                  |
| 🕄 Batch Import           | Private Eyes Demonstration                     |
| 🗗 ATS Queue              | Package Name Optional Ala Carte Services       |
| SEARCH                   | Correct Package Dounty Criminal Search 7 Years |
| 🗘 View Order             | C redit Report                                 |
| Search Background Checks | Lucation Verification                          |
| INVOICE                  | anployment Verification                        |
| Invoice                  | tor Vehicle Report                             |
|                          | /ulti Jurisdiction Search                      |
| ADMIN                    | SSN Trace                                      |
| REPORTS                  | U SURVEY                                       |
| Report >                 |                                                |

### Sending an Invitation

- To send the invitation, simply enter the applicants:
  - First Name
  - Last Name
  - Email Address
- Then click on "Send Invitation"

| PRIVATE <b>EYES</b> ×    | Notice: This site will be unavai   | able Wednesday 9 <sup>th</sup> from 1:30am to 3:00am PST due to scheduled | maintenance.   | 💭 😧 🌲 Hi, Private Eyes Demo |
|--------------------------|------------------------------------|---------------------------------------------------------------------------|----------------|-----------------------------|
| ට් Dashboards            | Applicant Detail                   |                                                                           |                | ← Back 11 Reset             |
| ORDER                    |                                    |                                                                           |                |                             |
| Background Checks        | First Name*                        | Middle Name                                                               | Last Name*     |                             |
| 🖻 Batch Import           | John                               |                                                                           | Doe            |                             |
| 🗗 ATS Queue              | Reference No.                      | Email Address                                                             | Start Date     |                             |
| SEARCH                   |                                    | JohnDoe@gmail.com                                                         |                |                             |
| 🕄 View Order             | Send Applicant conv of their back  | karound check                                                             |                |                             |
| Search Background Checks |                                    | kyi vunu cireck                                                           |                |                             |
| INVOICE                  | To send link to Candidate please c | omplete the required fields above, then click send inv                    | vitation.      |                             |
| Invoice                  |                                    |                                                                           |                | 🖺 Send Invitation           |
| ADMIN                    |                                    |                                                                           |                |                             |
| REPORTS                  | SSN Number*                        | Date Of Birth*                                                            | Phone Number*  |                             |
| È Report →               |                                    |                                                                           |                |                             |
|                          | Position                           | Country*                                                                  | Street Address |                             |
|                          |                                    | United States                                                             | •              |                             |
|                          | Zip Code*                          | City*                                                                     | State*         |                             |
|                          |                                    |                                                                           |                |                             |

 To see orders and their progress, click on "View Order"

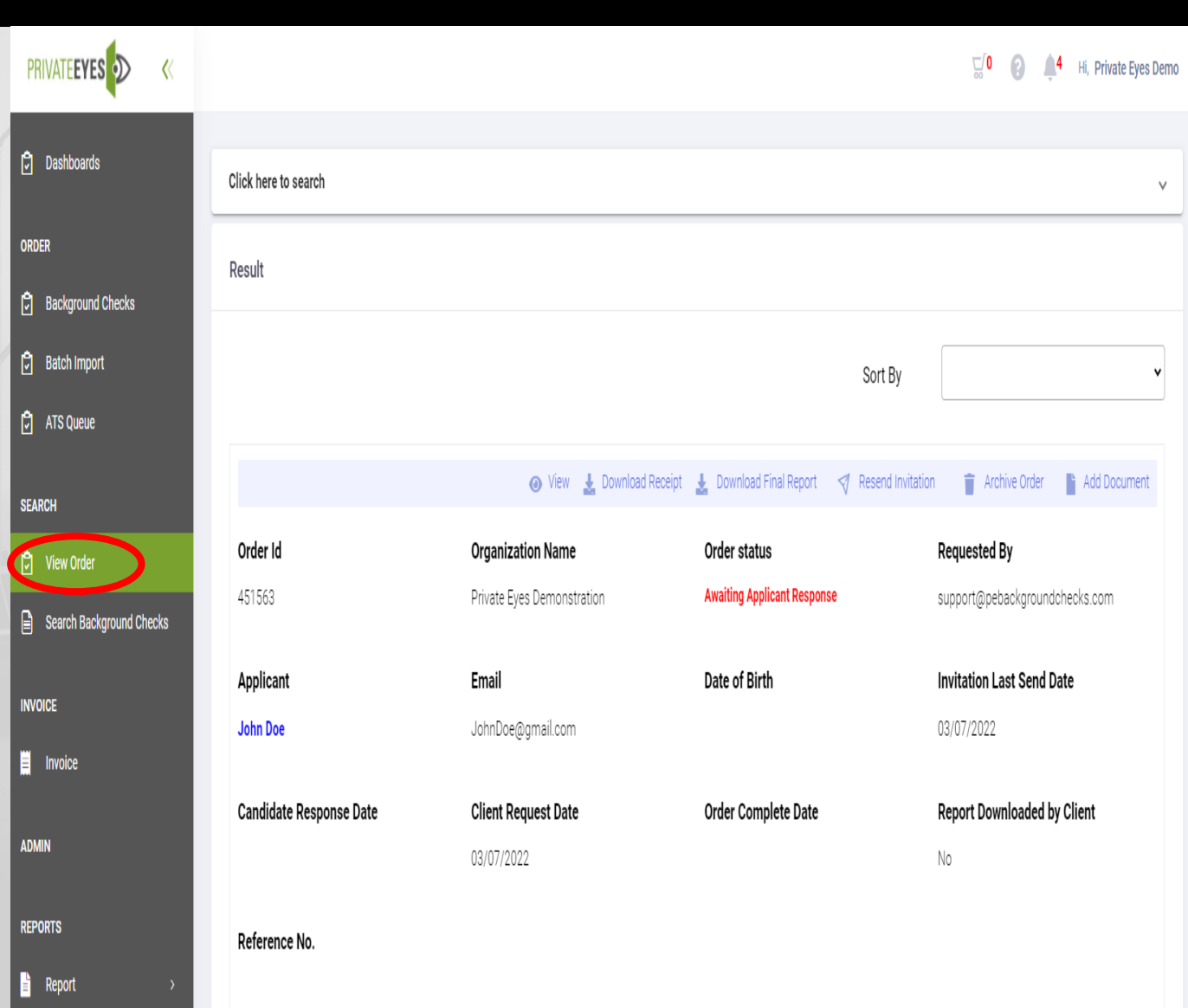

- Here we can filter orders by:
  - Organization
  - Date Range
  - Order Status
  - Name
  - Email
- We can also access multiple reports by going to "Reports" then clicking on "Order Summary Report"

| PRIVATE <b>EYES 🔊 «</b>                  | Notice: This site will be unavailable Wedne | sday 9 <sup>th</sup> from 1:30am to 3:00am PST due to scheduled maintenanc | e. 💭 0 (2) 斗 Hi, Private Eyes Demo |
|------------------------------------------|---------------------------------------------|----------------------------------------------------------------------------|------------------------------------|
| ට් Dashboards                            | Click here to search                        |                                                                            | ^                                  |
| ORDER<br>권 Background Checks             | Organization •                              | 0rder From Date<br>3/2/2022                                                | To Date<br>3/8/2022 0              |
| ਰ Batch Import<br>더 ATS Queue            | Order Status 💌                              | Order Id<br>0                                                              | Email                              |
| SEARCH                                   | Applicant First Name                        | Applicant Last Name                                                        | Yes                                |
| Search Background Checks                 | Q Search                                    |                                                                            |                                    |
| Invoice                                  | Result                                      |                                                                            |                                    |
| ADMIN                                    |                                             | No records found                                                           |                                    |
| REPORTS                                  |                                             |                                                                            |                                    |
| MVR Data Collection Order Summary Report |                                             |                                                                            |                                    |

- Here we can filter the orders by:
  - Organization
  - Date Range
  - Order Status
- Select up to 5 reports by clicking on the boxes to the left and press "Download Reports"

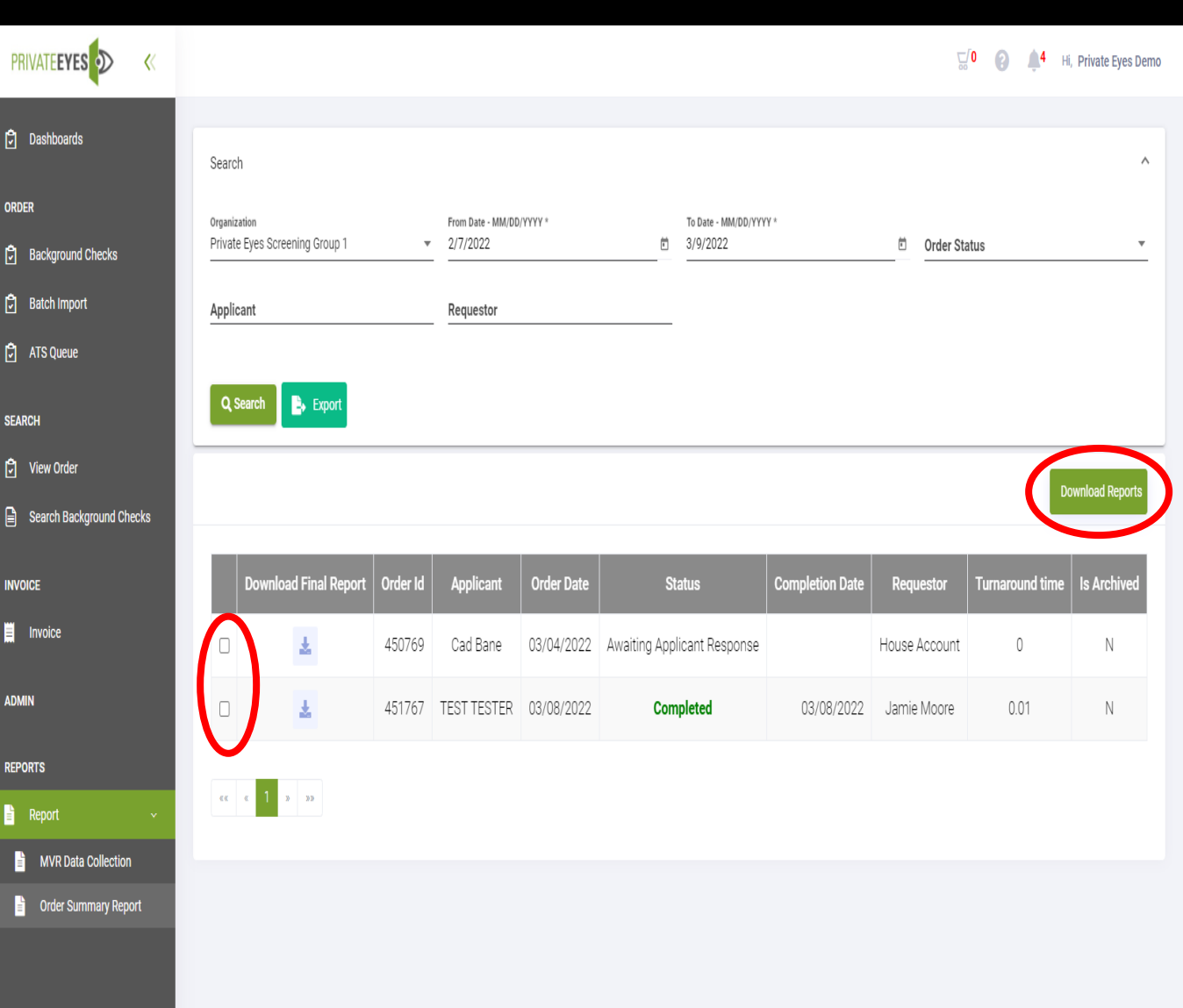

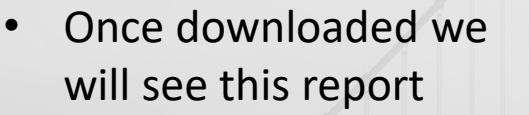

 The highlighted area is known as the Executive Summary and shows which searches have been completed.

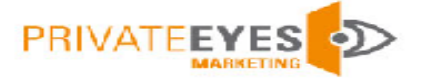

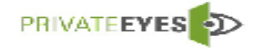

9080 Double Diamond Pkwy STE C

Private Eyes

Reno, NV 89521

Private Eyes Screening Group 1, 9080 Double Diamond Parkway Suite C, Reno, Nevada, 89521

Order Number : 248163 Order Created On : 09/23/2020 Order Completed On : 09/24/2020 Order Requested By : Frank Santa Elena

#### Applicant Screened

| Applicant Name                                          |                                            | Harry Potter                                          |           |  |  |
|---------------------------------------------------------|--------------------------------------------|-------------------------------------------------------|-----------|--|--|
| Alias                                                   |                                            | Harry Magic                                           |           |  |  |
| SSN Number                                              |                                            | XXX-XX-2222                                           |           |  |  |
| Email Address                                           | Address fsantaelena@pebackgroundchecks.com |                                                       |           |  |  |
| Address 123 Main Street Walnut Creek , California 94598 |                                            |                                                       |           |  |  |
| Position Tester                                         |                                            |                                                       |           |  |  |
| Package Name                                            |                                            | Demonstration Package                                 |           |  |  |
| Search ID                                               |                                            | Service                                               | Status    |  |  |
| 113682                                                  | Multi                                      | Jurisdiction Search                                   | No Record |  |  |
| 113681                                                  | Natio                                      | National Federal Criminal Search-California No Record |           |  |  |
| 113678                                                  | Profes                                     | rofessional License Completed                         |           |  |  |
| 113675                                                  | Profes                                     | Professional Reference Completed                      |           |  |  |
| 113680                                                  | Sex Offender Search No Record              |                                                       | No Record |  |  |
| 113674                                                  | SSN T                                      | SSN Trace Completed                                   |           |  |  |
| 113684                                                  | Count                                      | County Criminal Search-CA-Contra Costa No Record      |           |  |  |
| 113677                                                  | Educa                                      | tion Verification                                     | Completed |  |  |
| 113676                                                  | Emplo                                      | oyment Verification                                   | Completed |  |  |
|                                                         |                                            |                                                       |           |  |  |

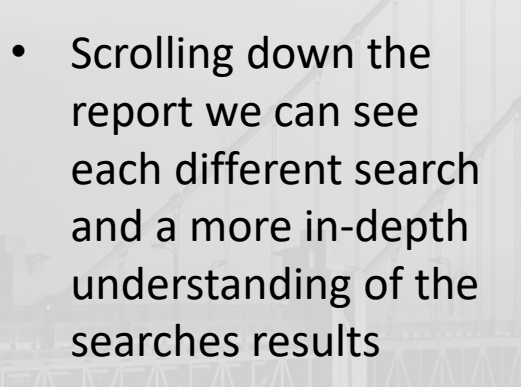

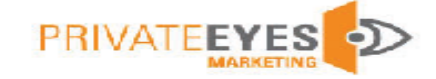

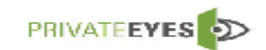

| Search ID. 113675 - Professional Reference                                                                                     |                                        | Completed         |
|----------------------------------------------------------------------------------------------------|----------------------------------------|-------------------|
| Applicant Screened                                                                                                    | Harry Potter                           |                   |
| Date of Birth                                                                                                    | 01/01/1986                             |                   |
| SSN                                                                                                    | XXX-XX-2222                            |                   |
| Reference No.                                                                                                    | Demonstration                          |                   |
| Reference Type                                                                                                    | Professional                           |                   |
| Years Known                                                                                                    | 3                                      |                   |
| Relationship                                                                                                    | Co-Worker                              |                   |
| Phone                                                                                                    | 99999999999                            |                   |
| Survey Question                                                                                                    |                                        |                   |
| Question                                                                                                    | Answer                                 |                   |
| What is your relationship to the applicant?                                                                                    | Co-Worker                              |                   |
| Why did the candidate leave that role/company?                                                                                 | He moved to Engl<br>pursue a career in | and to<br>magic.  |
| What would you say is the candidate's most significant accomplishment with your company & why?                                 | He was in a major<br>movie.            | Hollywood         |
| What are two of the candidate's greatest strength and how were these<br>evident in the candidate's work performance?           | On screen he was captivating.          | very              |
| What is an area of improvement for the candidate? How did this area of<br>opportunity affect the candidate's work performance? | I would like so see<br>drama role.     | him in a          |
| Please describe the candidate's ability to address and resolve conflict in the<br>workplace?                                   | He always brough<br>Fridays.           | t donuts on       |
| Would you rehire this candidate? Why/Why not?                                                                                  | Yes I would rehire<br>because he was w | him<br>ery funny. |

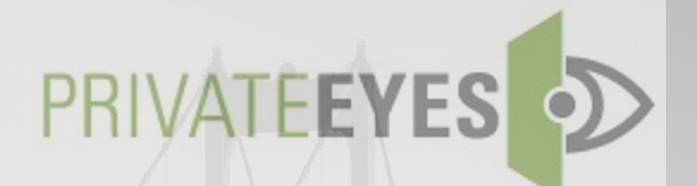

# **Contact Information**

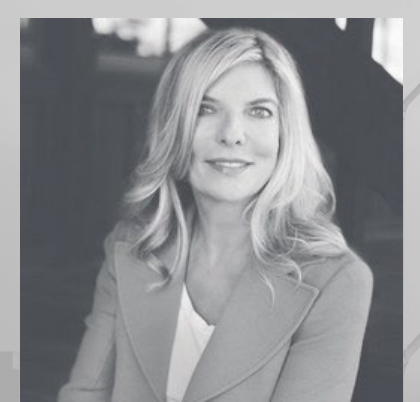

Sandra James CEO & Founder

925-927-3333 x 1044 sandra@pebackgroundchecks.com

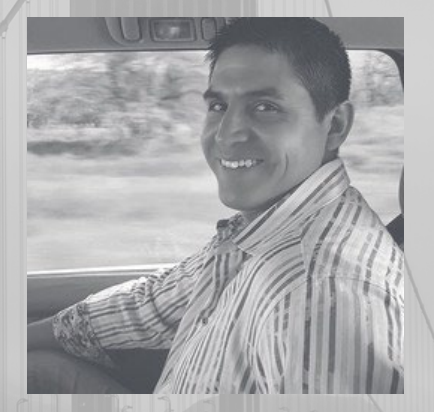

Martin Del Carmen VP of Supply Chain Strategy

925-927-3333 x 1026 martin@pebackgroundchecks.com

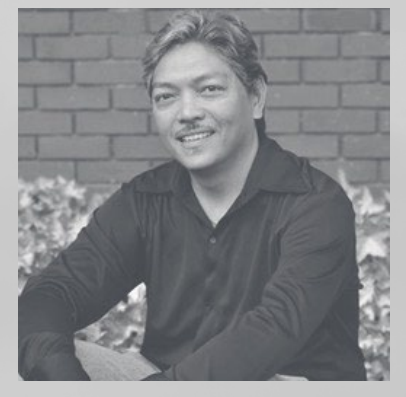

#### Frank Santa Elena Director of Operations

925-927-3333 x 1019 fsantaelena@pebackgroundchecks.com